## マイナポータルで過去のお薬情報を確認する方法

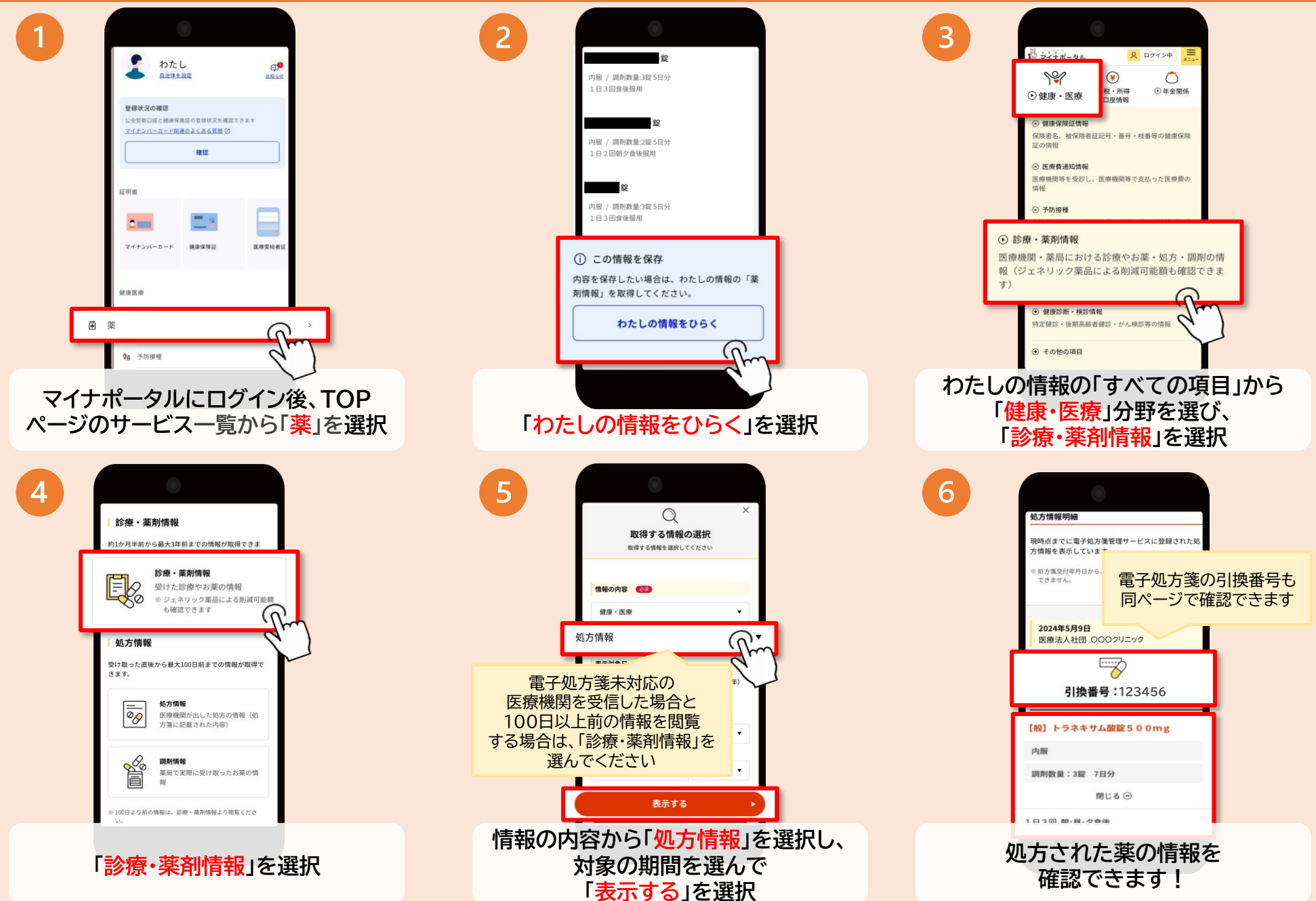